Nedladdningslänkar finns på https://www.join.me/en/apps

## Deltagare

Starta Join.me applikationen och skriv in länken till mötet du vill ansluta dig till. När du är ansluten borde du se vad presentatören valt att dela. Om mötet inte startat ännu så visas bara en bakgrundsbild.

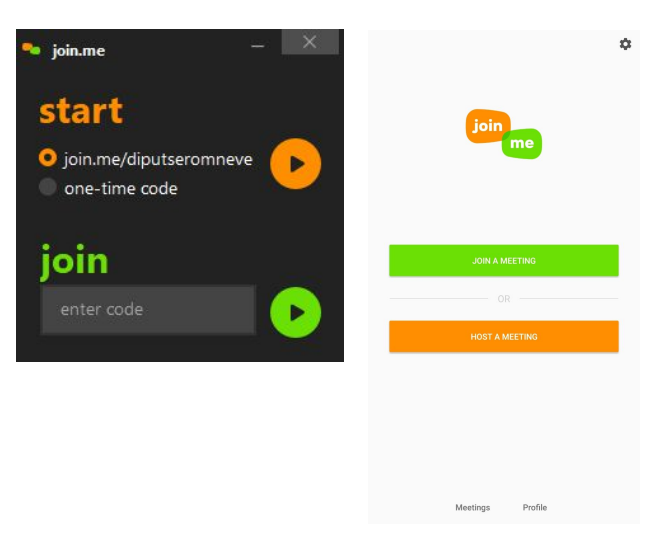

### Dator

neve 🕓 🖸 📮 😤 😶

I överkanten av programmet finns det fem ikoner

#### Telefonluren: Ändra ljudinställningar $\times$ Call by phone Audio mode Dial: Sweden - Stockholm How will you talk and listen? +46.8.4030.9107 <u>C</u> Conference ID: Computer 230-678-925 Test mic and speakers **Problems dialing in?** Show audio options every meeting? Show audio options every meeting?

Med ljud via dator krävs högtalare eller hörlurar för ljuduppspelning och en mikrofon om man vill kunna prata och ställa frågor.

Om man föredrar ljud via telefon så kan man klicka på "Land - Stad" och välja närmaste platsen till er och ringa numret som står under, efter ni ringt knappar ni in konferens ID för att kopplas till rätt möte.

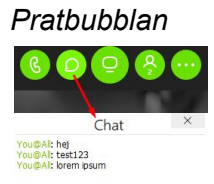

Öppna den fortlöpande chatten som alla deltagare och presentatören kan läsa.

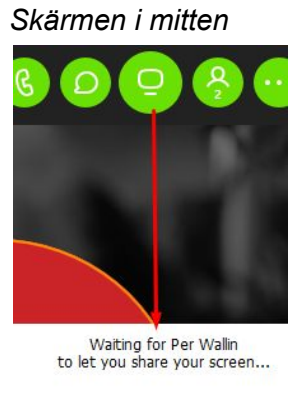

cancel

Man kan efterfråga presentatör rollen om man har något som man vill visa/dela.

### Personen

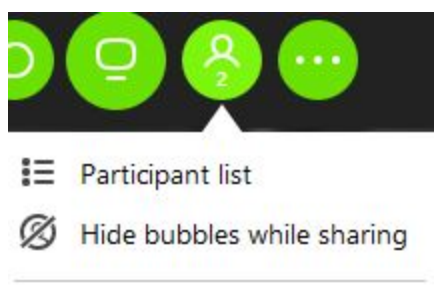

2+ Invite others to join

Man kan öppna deltagarlistan och se alla som är närvarande, gömma deltagar-bubblorna medans man delar eller bjuda in folk.

### "Tre punkter" / Verktyg

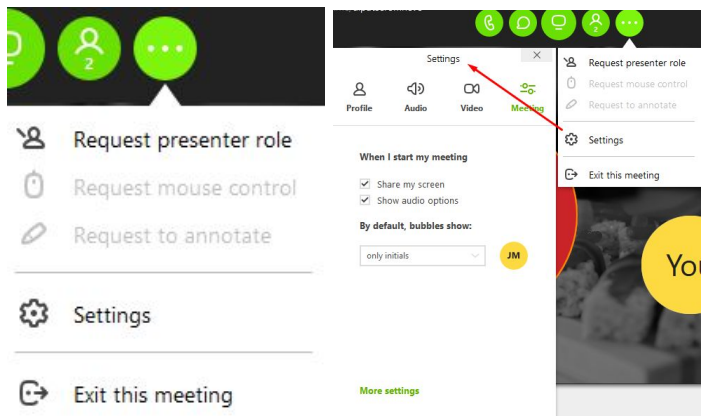

Efterfråga presentatör rollen, efterfråga muskontroll, efterfråga tillåtelse att rita på skärmen för att t.ex. lägga betoning på något som visas eller lämna mötet.

## Telefon (Android)

| <b>Joi</b><br>Got a<br>or ta | n a meeting<br>1 code? Enter it here<br>9 the invite link |      |
|------------------------------|-----------------------------------------------------------|------|
| mee                          | eting code                                                |      |
|                              |                                                           | JOIN |
| Upon joining                 |                                                           | ^    |
| Ŷ                            | Connect to internet audio                                 |      |
|                              | 0                                                         |      |

I nederkant finns det två ikoner

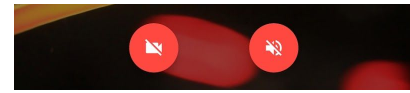

*Kamera*: Sätta på/stänga av kameran så man kan se dig. *Ljud*: Sätta på/stänga av mikrofon så man kan höra dig. I överkant finns det fyra ikoner

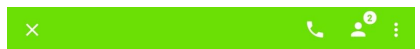

### Kryss: Lämna mötet.

*Telefonlur*: Ring via Internet, Ring via telefon, Tysta högtalare, Tysta presentatören. *Personen*: Deltagarlista för att se alla närvarande.

|   | People     | +2 |
|---|------------|----|
| 2 | Per Wallin | :  |
| 8 | Per Wallin | :  |

"Tre punkter": Öppna chatten eller dela möteslänk.

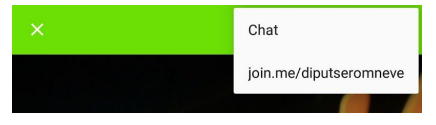

# Presentatör

## Dator

I överkanten av programmet finns det fem ikoner

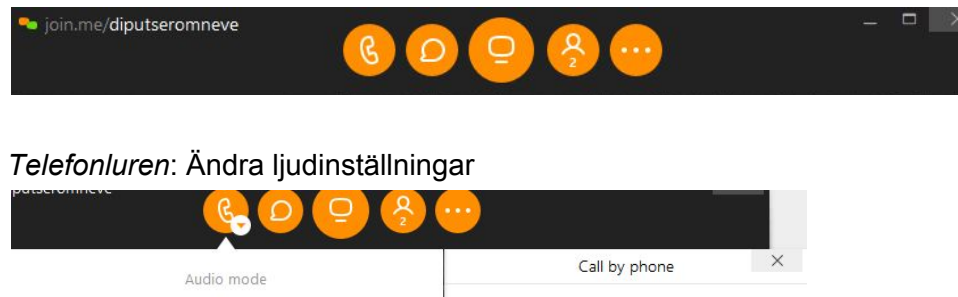

| Audio r                       | node             | Call by phone                     |   |  |
|-------------------------------|------------------|-----------------------------------|---|--|
| How will you talk and listen? |                  | Dial:                             |   |  |
| i                             |                  | Sweden - Stockholm                |   |  |
| <u>c</u>                      | S                | +46.8.4030.9107                   | E |  |
| Computer                      | Phone            | Conference ID:                    |   |  |
| Test mic and speakers         |                  | 230-678-925                       |   |  |
|                               |                  | Organizer code (optional):        | 0 |  |
| Show audio option             | s every meeting? | *3-1509                           |   |  |
|                               |                  | Problems dialing in?              |   |  |
|                               | A                | Show audio options every meeting? |   |  |
|                               |                  |                                   |   |  |

Med ljud via dator krävs högtalare eller hörlurar för ljuduppspelning och en mikrofon om man vill kunna prata.

Om man föredrar ljud via telefon så kan man klicka på "Land - Stad" och välja närmaste platsen till er och ringa numret som står under, efter ni ringt knappar ni in konferens ID för att kopplas till rätt möte och knappa sedan in organisatörs koden så att ni får organisatörs privilegier på telefonen också.

### Pratbubblan

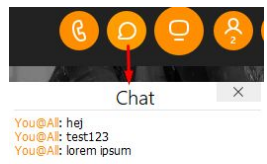

► @AI

Öppna den fortlöpande chatten som alla deltagare och presentatören kan läsa.

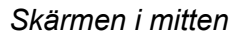

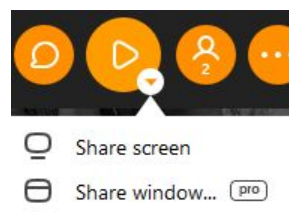

Man kan pausa/starta skärmdelning om det är något man inte vill ska visas och man kan välja att bara dela ett specifikt programfönster vilket gör att ingen ser det som händer utöver det programmet.

Om det är en pulserar en vit ring på knappen så har ni skärmdelning igång. Om du gett bort presentatörs rollen kan du även ta tillbaka den genom att klicka här.

Personen

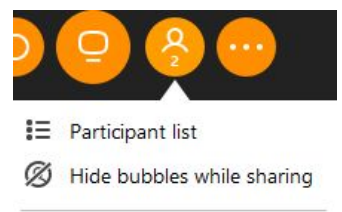

2+ Invite others to join

Man kan öppna deltagarlistan och se alla som är närvarande, gömma deltagar-bubblorna medans man delar eller bjuda in folk.

#### "Tre punkter" / Verktyg

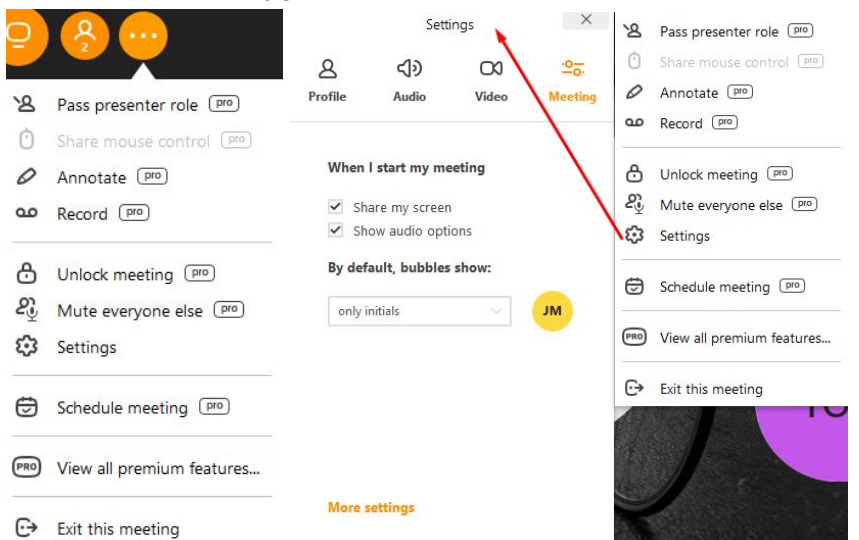

Ge bort presentatör rollen, dela muskontroll, rita på skärmen för att t.ex. lägga betoning på något som visas eller spela in mötet

Låsa eller låsa upp mötet så att man inte behöver godkänna varje person som vill delta, tysta alla andra deltagare eller ändra diverse profil, ljud, video och mötes inställningar Boka ett möte eller avsluta pågående möte.

## Telefon (Android)

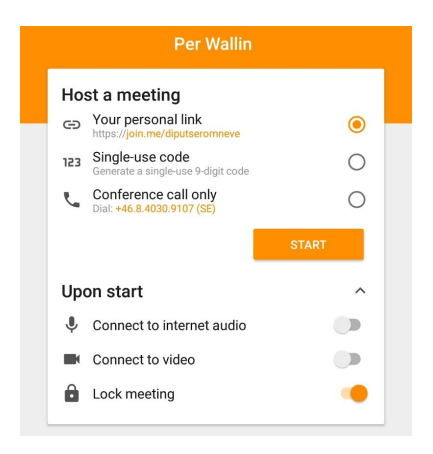

### I nederkant finns det tre ikoner

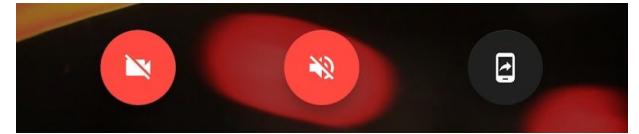

Kamera: Sätta på/stänga av kameran så man kan se dig. Ljud: Sätta på/stänga av mikrofon så man kan höra dig. Mobil: Starta skärmdelning. I överkant finns det fyra ikoner

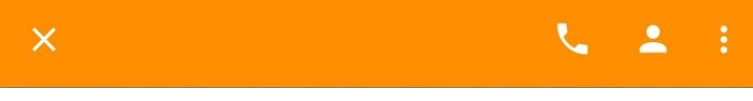

### Kryss: Lämna mötet.

*Telefonlur*: Ring via Internet, Ring via telefon, Tysta högtalare, Tysta presentatören. *Personen*: Deltagarlista för att se alla närvarande.

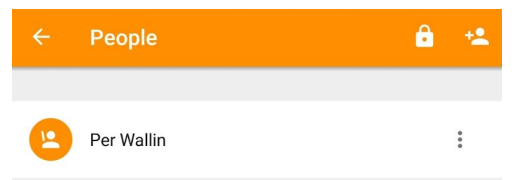

*"Tre punkter" / Verktyg*: Öppna chatten, dela möteslänk, ge bort presentatörs rollen eller start inspelning av mötet.

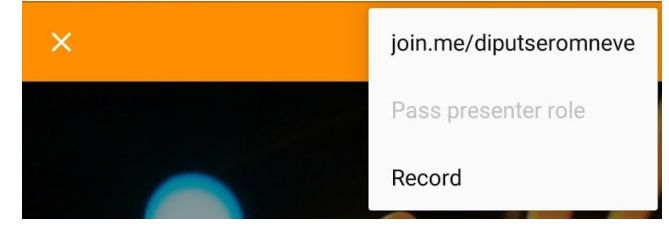